## **Loqate Field Validations**

Download the PDF of this article.

#### In this Article

Introduction Logate Setup

**Related Articles** 

### Introduction

If you are interested in additional validation and autocomplete possibilities to your form, then Logate (formerly Postcode Anywhere) is a great add-on to consider.

With Loqate you can **validate and autocomplete addresses, email addresses, and phone numbers**. To set up this integration, you will first need a Loqate account.

Please note that this integration is setup on a form by form basis.

Enterprise Cloud plans and above may also wish to consider using our Address Autocomplete feature.

#### Loqate Setup

# Please complete the following steps in the order that they are presented:

- 1. Build a form.
  - Make sure you have added email, address, and/or phone number fields to the form.
- 2. Within the form builder, click Publish on the left menu to find the public link to your form.
  - It will look something like the following: https://www.tfaforms.com/XXXXXX
- 3. Copy your form's published link.
- 4. Open Logate in a new browser tab and log in: https://www.logate.com/
- 5. Click "Add a service" → "Start Setup" → "Website" and enter in your form's public URL from step 2 above. Then click "Next."
- 6. This should bring you to a page with a "Copy code button." Copy the code.
- 7. Navigate back to the FormAssembly form tab and paste the Loqate code in your custom code box within

Properties  $\rightarrow$  Custom Code.

- 8. Make sure to Save.
- 9. Now go back to the Loqate tab and click on the green "Launch In-Page setup" button.
- 10. Once Loqate has connected to your form, you will see the validation options available. Choose one.
- 11. This should bring up a page with field mapping configuration.
- 12. Configure the field mappings of your form and you're ready to test!